# H.265/264 Video Decoder Manual

V1.6 20230511

#### H.265 4K HDMI VGA CVBS Video Decoder

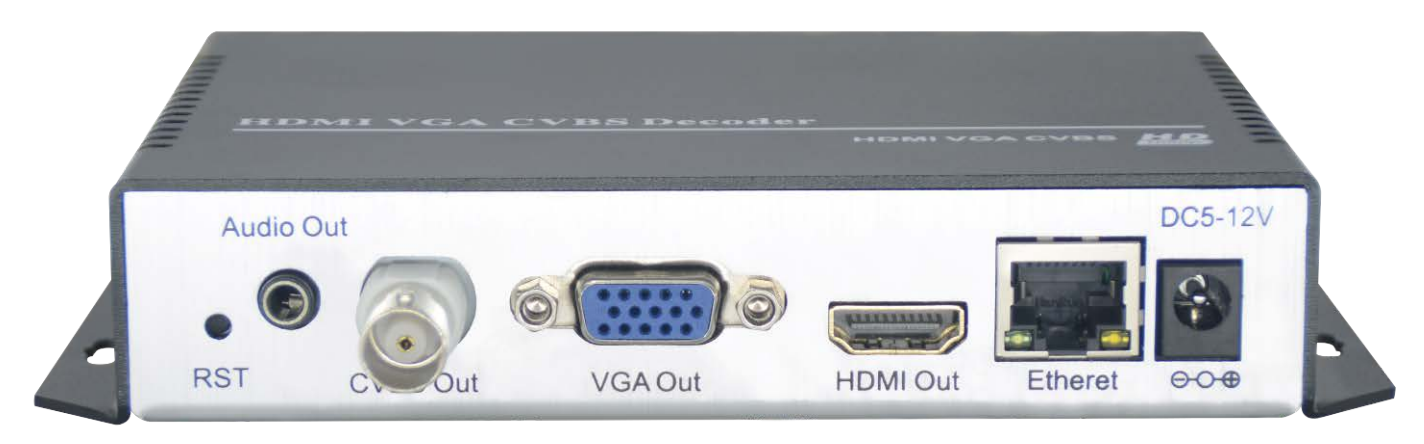

#### H265 4K HDMI SDI VGA CVBS Video Decoder

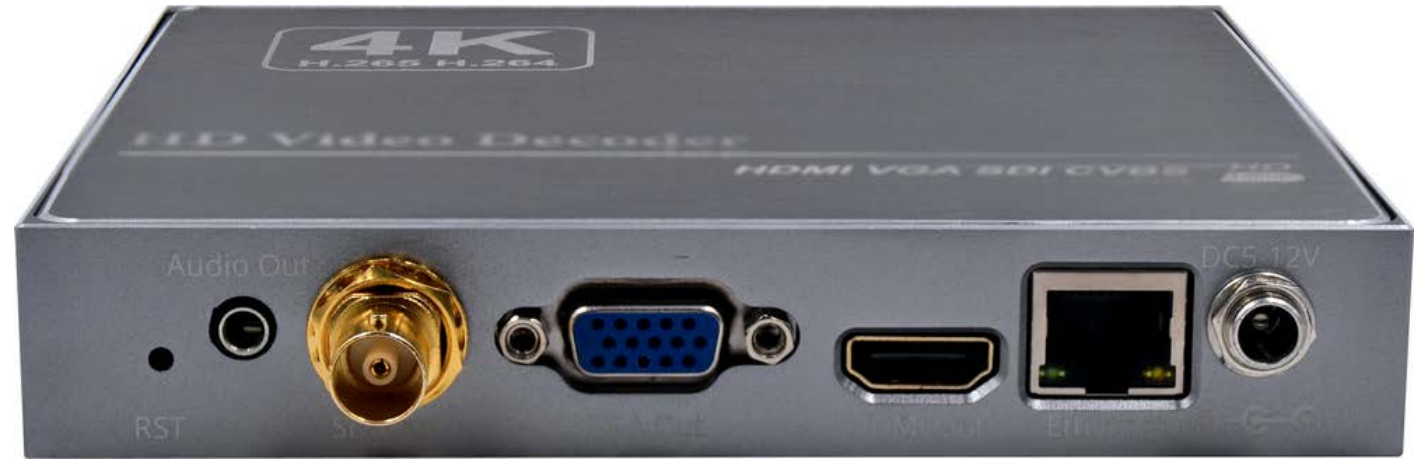

#### 1U Rack-mounted H.265 4K HDMI VGA SDI/CVBS Video decoder

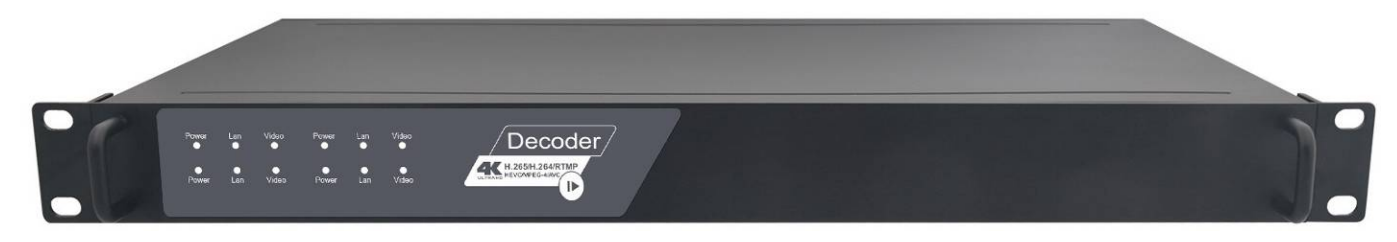

# Index

| 1. | Enviro     | onment Settings                                          |   |
|----|------------|----------------------------------------------------------|---|
|    | 1.1.       | Hardware Interface                                       | 3 |
|    | 1.1.1      | Front Side view                                          | 3 |
|    | 1.1.2      | Back Side view                                           | 3 |
| 2. | Mana       | gement Settings                                          |   |
|    | 2.1        | Login                                                    | 4 |
|    | 2.2        | Address setting - Input Streaming URL                    | 4 |
|    | 2.3        | System setting                                           | 5 |
|    | 2.3.1      | System output                                            | 5 |
|    | 2.3.2      | Network Setting                                          | 6 |
|    | 2.3.3      | Password Setting                                         | 6 |
|    | 2.3.4      | System Upgrade & Backup                                  | 7 |
|    | 2.3.5      | Reset device                                             | 7 |
|    | 2.3.6      | Reboot Device                                            | 8 |
|    | 2.4        | Status                                                   | 8 |
|    | 2.4.1      | System Status                                            | 8 |
| 3. | <b>FAQ</b> |                                                          |   |
|    | 3.1        | How to reset the decoder?                                | 9 |
|    | 3.2        | I can't enter into the decoder control panel or ping it? | 9 |
|    | 3.3        | I can't watch the video on TV/Display                    | 9 |

## 1. Environment Settings

## 1.1. Hardware Interface

### 1.1.1 Front Side view

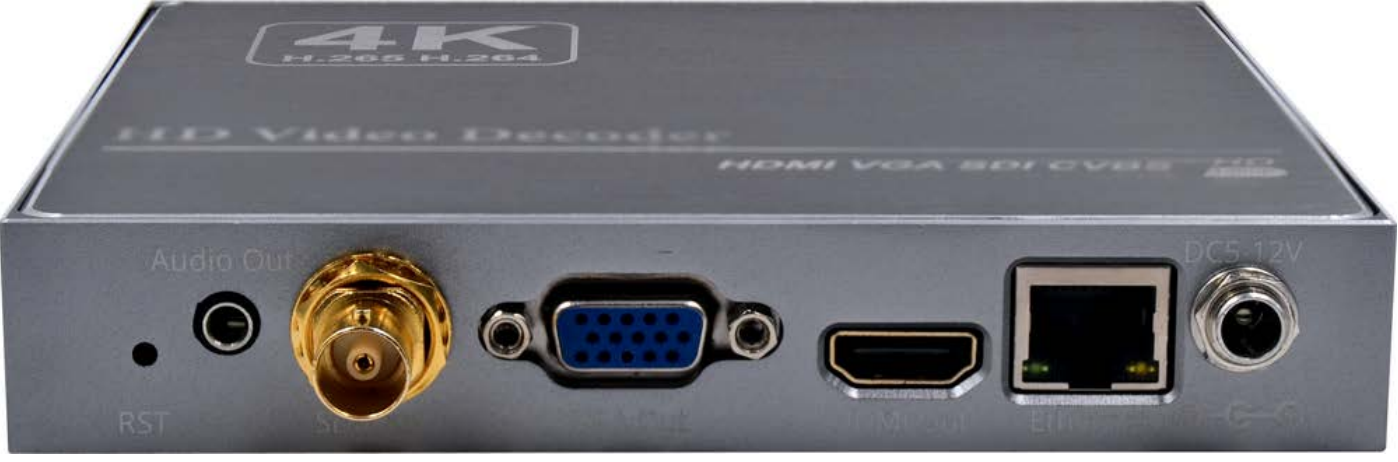

#### From Right to Left:

- ① DC5-12V: 5V 2A or 12V 1A
- (2) Ethernet: 1000 Mbit/s full-duplex
- (3) HDMI Output
- ④ VGA Output
- 5 SDI Output
- 6 Analog 3.5mm jack Audio Output
- ⑦ RST: Reset button

#### 1.1.2 Back Side view

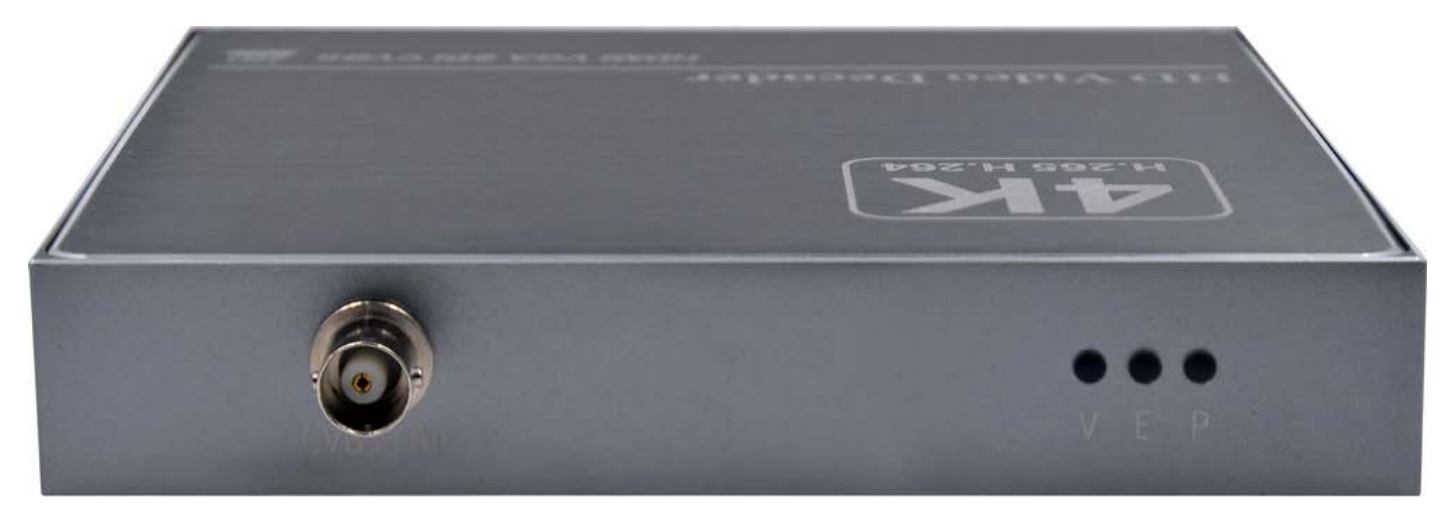

- (1) P-Power indicator
- 2 E- Ether Network
- ③ V-Video Output
- ④ CVBS output

## 2. Management Settings

## 2.1 Login

By http://192.168.1.169 (default IP) to login the decoder, default user name and password are admin.

## 2.2 Address setting - Input Streaming URL

Max can input 4 streaming address, and output 4 video windows in 1 display

Tips, below 'username' is authentication username, 'password' is authentication password. Do not fill in 'username:password@' if no authentication required.

Decoder as client mode - pull stream from other devices / media streaming server, http://username:password@192.168.1.168/0.ts http://username:password@192.168.1.168/0.flv http://username:password@192.168.1.168/0.m3u8 rtsp://username:password@192.168.1.168/0 [RTSP OVER TCP] rtsp://username:password@192.168.1.168/0?udp [RTSP OVER UDP] rtmp(s)://username:password@192.168.1.168/live/0 udp://username:password@238.0.0.1:1234 ...... etc.

#### Decoder as rtmp server, other device/software push rtmp to decoder,

device/software push rtmp to decoder url: rtmp://decoder ip:port/live/stream name i.e. rtmp://192.168.1.169:1935/live/test here, the application name must be 'live', you may not need to fill in the rtmp port if server rtmp port is 1935 as default. Decoder play url: rtmp://127.0.0.1/live/test or rtmp://192.168.1.169:1935/live/test

#### For SRT

#### Decoder as Listener mode

srt://:port?mode=listener&smoother=live
srt://decoder i:9000?mode=listener&smoother=live
i.e., srt://0.0.0.9000?mode=listener&smoother=live
or srt://@9000?mode=listener&smoother=live
srt://@9000?mode=listener&smoother=live
SRT - Caller mode
art.//anadaminumert2amaether=live

srt://encoder ip:port?smoother=live

i.e., srt://192.168.1.168:9000?smoother=live

## 2.3 System setting

## 2.3.1 System output

| 4K Decoder<br>H.265/H.264         |                                                 |
|-----------------------------------|-------------------------------------------------|
| Status                            | System output                                   |
| Address setting                   | Play mode: Real time 🗸                          |
| Advance setting                   | Decode mode: Frame V                            |
| System setting                    | HD output: 1080P60 V I the same as input source |
| Network setting                   | HDMI color: 576P50<br>720P50                    |
| Serial to TCP<br>Passwd setting   | CVBS output: 720P60<br>1080P25<br>1080P30       |
| System output                     | CVBS show X : 1080F30<br>1080I50<br>1080P50     |
| Factory setting                   | CVBS show Y : 1080160 [0,576]<br>1080P60        |
| Upgrade & Backup                  | CVBS show H : [0,720]                           |
| Reset device                      | Rotate : 0 V degree                             |
| Reboot device<br>Schedule Restart | Scaling: Disable 🗸                              |
|                                   | Brightness: 50                                  |
|                                   | Contrast: 50                                    |
|                                   | Hue: 50                                         |
|                                   | Saturation: 50                                  |
|                                   | Volume:                                         |
|                                   | Apply                                           |

## 2.3.2 Network Setting

Settle the decoder IP address according with your router; please reboot the decoder once settled.

| Status            | Network setting          |
|-------------------|--------------------------|
| Address setting   | Internet access          |
| Advance setting   | DHCP: Disable 🗸          |
| System setting    | <b>IP:</b> 192.168.1.169 |
| Network setting 🖪 | Mask: 255.255.255.0      |
| Serial to TCP     | Gateway: 192.168.1.1     |
| Passwd setting    | MAC: 00:13:14:02:2C:78   |

## 2.3.3 Password Setting

Change the password – default user name and password are admin.

| Status           | Passwd setting |
|------------------|----------------|
| Address setting  | Old password:  |
| Advance setting  | New password:  |
| System setting   | Confirm new    |
| Network setting  | password:      |
| Serial to TCP    | Apply          |
| Passwd setting 🖪 |                |

## 2.3.4 Firmware Upgrade & Backup

Ensure the Upgrade file name is up.rar. Please don't upload by different people at the same time, don't power off or refresh the page during upload.

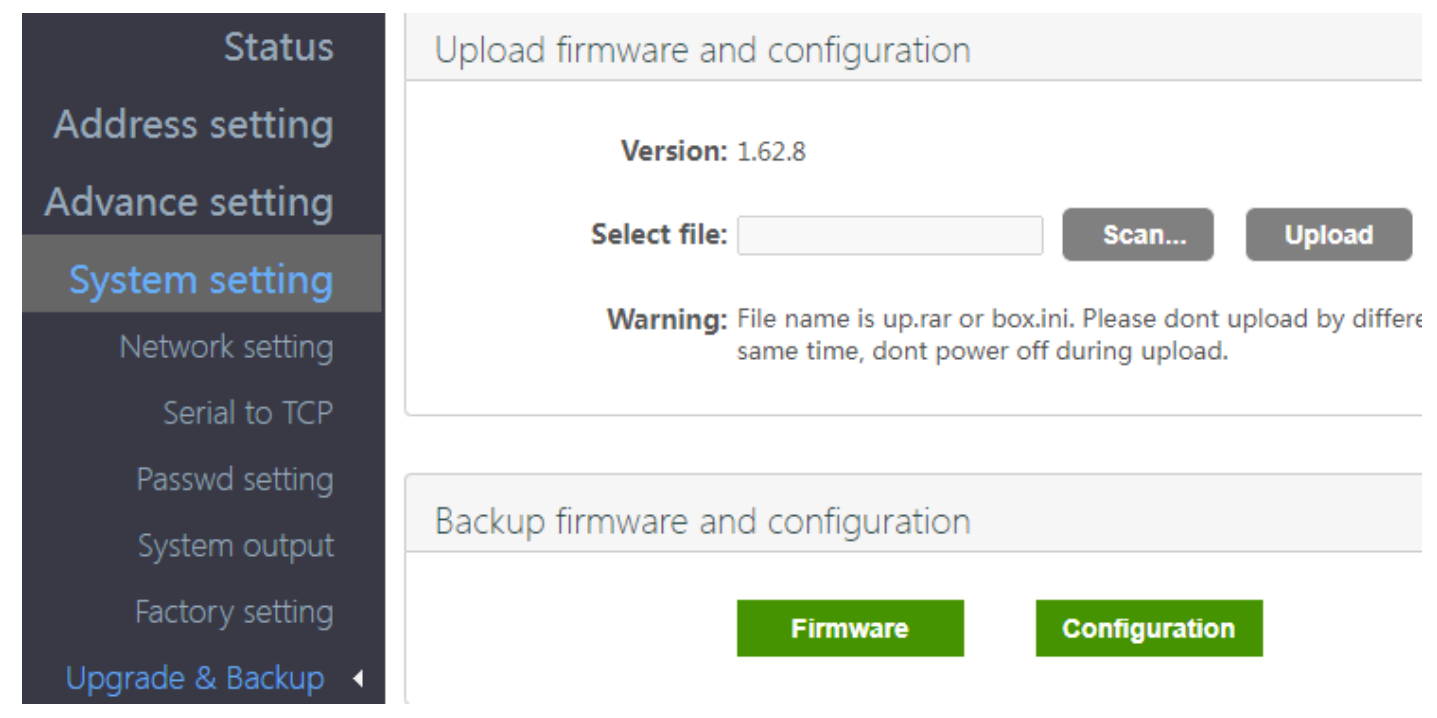

## 2.3.5 Reset device

After reset the device, all settings will roll back to factory settings.

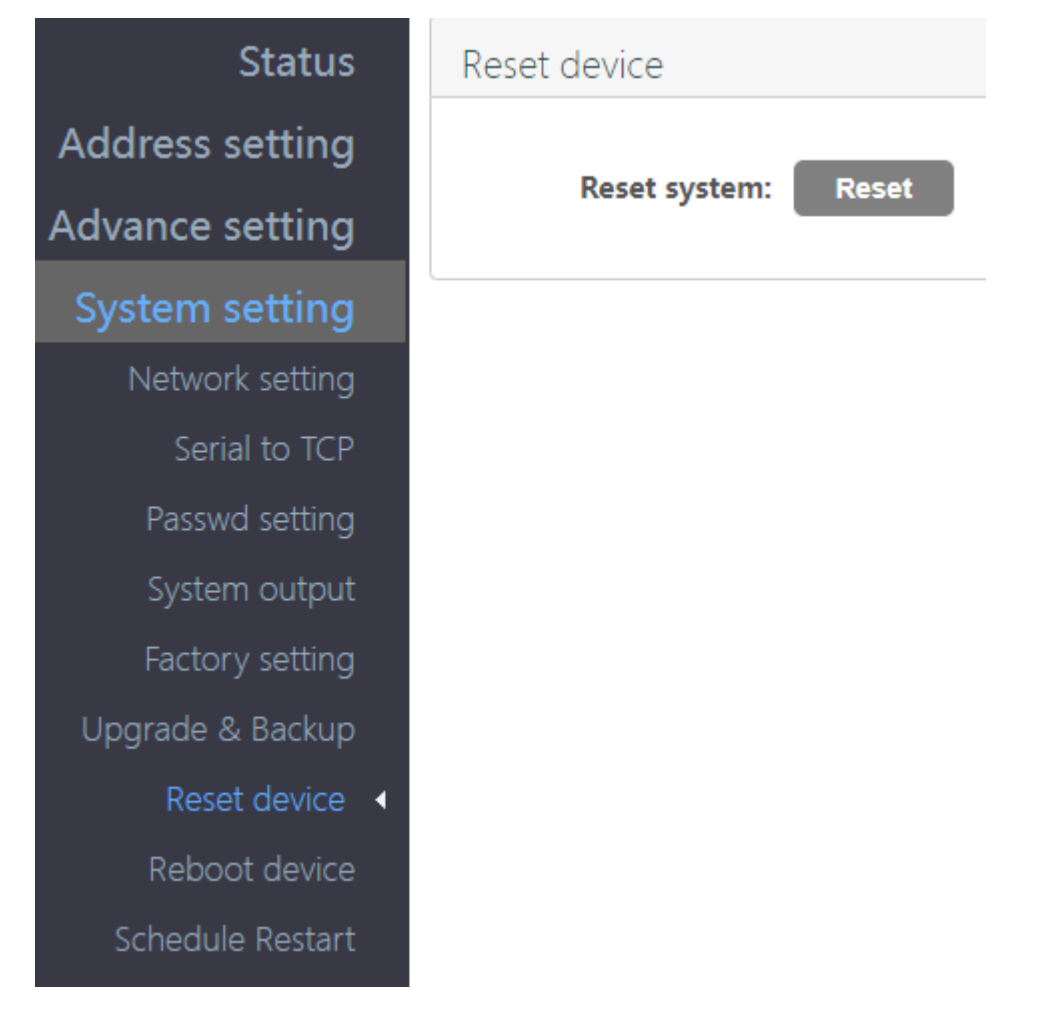

## 2.3.6 Reboot Device

After your settings settled, then click the reboot button to make them effective.

| Status             | Reboot device           |
|--------------------|-------------------------|
| Address setting    | Destant weeks we Detect |
| Advance setting    | Restart system: Reboot  |
| System setting     |                         |
| Network setting    |                         |
| Serial to TCP      |                         |
| Passwd setting     |                         |
| System output      |                         |
| Factory setting    |                         |
| Upgrade & Backup   |                         |
| Reset device       |                         |
| Reboot device    • |                         |
| Schedule Restart   |                         |

### 2.4 Status

## 2.4.1 System Status

After all settings settled, from the status page, you can check each channel output video status, if any error, please ensure the streaming URL is correct.

| Status          | Status                                                    |
|-----------------|-----------------------------------------------------------|
| Address setting | System status                                             |
| Advance setting | Device Time: 2023-05-11 18:08:09 (Sync time to device)    |
| System setting  | Runtime: 0000-00-03 02:45:22                              |
| system setting  | CPU usage: 10%                                            |
|                 | MEM usage: 82MB/253MB                                     |
|                 | Net status: internet                                      |
|                 | HDMI format: 1080P60                                      |
|                 | Channel number: 1                                         |
|                 | Channel1                                                  |
|                 | URL: srt://192.168.1.169:9000?mode=listener&smoother=live |
|                 | Status: normal                                            |
|                 | Frame rate(fps): 30                                       |
|                 | Bit rate(kbit/s): 821                                     |

## 3.1 How to reset the decoder?

Click the reset menu to reset it or by hardware reset, power on the decoder & hold the RST button around 10 seconds till the status led off, then release it, the decoder will be initialized.

## 3.2 I login the decoder control panel or ping it.

- Ensure the decoder IP with your router in same gateway, such as Decoder IP is 192.168.1.169, but your router IP is 192.168.0.1 or else, in this situation, you need connect the decoder with your computer directly, and set the computer IP to 192.168.1.106, then login the decoder control panel – System setting – Network setting to set its IP to 192.168.0.169, click Apply, and reboot the decoder.
- 2) Connect the decoder with your router or switch, change back your computer IP.
- 3) If still not works, pls contact us.

| General                                                                                                    |                                                                                                 |
|----------------------------------------------------------------------------------------------------|-------------------------------------------------------------------------------------------------|
| You can get IP settings assi<br>this capability. Otherwise, y<br>for the appropriate IP settir                                                    | gned automatically if your network supports<br>ou need to ask your network administrator<br>gs. |
|                                                                                                    |                                                                                                 |
| Obtain an IP address a                                                                                                    | utomatically                                                                                    |
| <ul> <li>Obtain an IP address a</li> <li>O Use the following IP address</li> </ul>                                                                | utomatically<br>dress:                                                                          |
| <ul> <li>Obtain an IP address a</li> <li>Obtain an IP address a</li> <li>Use the following IP address:</li> </ul>                                 | utomatically<br>dress:<br>192 . 168 . 1 . 106                                                   |
| <ul> <li>Obtain an IP address a</li> <li>Obtain an IP address a</li> <li>Use the following IP ad<br/>IP address:</li> <li>Subnet mask:</li> </ul> | utomatically<br>dress:<br>192 . 168 . 1 . 106<br>255 . 255 . 255 . 0                            |

## 3.3 I can't watch the video on TV/Display.

Please ensure the IP streaming url is correct, and network works.